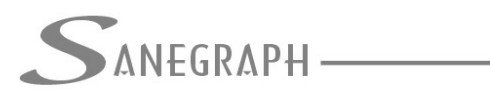

## Como trabalhar com vazões por lote ou domicílio no AQUA REDE

O presente documento visa orientar os utilizadores do software AQUA REDE para projetos de redes de distribuição de água sobre o carregamento das vazões nos nós pelo número de lotes ou domicílios em sua respectiva área de influência.

## 1) Tela dos dados gerais do projeto

Nesta tela é necessário que alguns dados sejam informados, quais sejam:

- Consumo per capita em l/hab.dia
- Coeficiente diário K1
- Coeficiente horário K2
- Número de habitantes por lote ou domicílio

Na imagem abaixo esses campos são mostrados:

| 📓 [C:] AQUA REDE 19/01/2024 - Sistema Gráfico para Projetos de Redes de Distribuição de Água - Sanegraph Ltda. Licen | ça Full. Planilha: TOP.DBF |  |  |  |  |  |  |  |
|----------------------------------------------------------------------------------------------------|----------------------------|--|--|--|--|--|--|--|
| Arquivo Dados Diversos Cálculo Imposições Quantitativos Relatórios Utilitários Sobre                                 |                            |  |  |  |  |  |  |  |
| ] 📭 🛎 ﷺ 🖉 🗸 🗟 🖬 🔍 🐂 🔜 🧭 🔧 🖶 🖸 Σ 🍃 🗟 🗶 🚛 🛱 🗙 ⊑, ⊑, ⊑                                                                  | 2 🚱 🚷                      |  |  |  |  |  |  |  |
| AQUA REDE FOX - módulo: P01112PC                                                                                     | EGRAPH                     |  |  |  |  |  |  |  |
| Dados Hidráulicos do Projeto                                                                                         |                            |  |  |  |  |  |  |  |
| Lista Único                                                                                                    | DE INFORMATICA             |  |  |  |  |  |  |  |
| Cidade: FS Zona: ALTA                                                                                                | NEGRAPH                    |  |  |  |  |  |  |  |
| Diâmetro mínimo<br>de cálculo (mm): 50 Cota média do reservatório: 514.000                                           |                            |  |  |  |  |  |  |  |
| Recobrimento Rede (m):     1.00   Cota máxima do reservatório: 517.000                                               |                            |  |  |  |  |  |  |  |
| Área do Projeto (ha):       0.000         Fórmula de Cálculo:       O Hazen William         O Universal              |                            |  |  |  |  |  |  |  |
| Coeficiente K1: 1.20 Per Capita (l/hab.dia): 160.00                                                                  |                            |  |  |  |  |  |  |  |
| Coeficiente K2: 1.50 Habitantes/domicílio: 5                                                                         | NEGRAPH                    |  |  |  |  |  |  |  |
| PLANILHA EM USO: C:\PROJETOS\AQUA\FOX_ENG01\TOP.DBF                                                                  | DE INFORMATICA             |  |  |  |  |  |  |  |

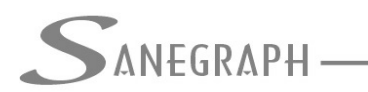

Na rotina de entrar com o carregamento das vazões, deve-se abrir cada nó do projeto e usar o botão abaixo, o qual abrirá uma sub tela para a entrada do número de lotes ou de domicílios na área de influência do nó em questão:

 Image: Second Structure
 Image: Second Structure
 Image: Second Structure
 Image: Second Structure
 Image: Second Structure
 Image: Second Structure
 Image: Second Structure
 Image: Second Structure
 Image: Second Structure
 Image: Second Structure
 Image: Second Structure
 Image: Second Structure
 Image: Second Structure
 Image: Second Structure
 Image: Second Structure
 Image: Second Structure
 Image: Second Structure
 Image: Second Structure
 Image: Second Structure
 Image: Second Structure
 Image: Second Structure
 Image: Second Structure
 Image: Second Structure
 Image: Second Structure
 Image: Second Structure
 Image: Second Structure
 Image: Second Structure
 Image: Second Structure
 Image: Second Structure
 Image: Second Structure
 Image: Second Structure
 Image: Second Structure
 Image: Second Structure
 Image: Second Structure
 Image: Second Structure
 Image: Second Structure
 Image: Second Structure
 Image: Second Structure
 Image: Second Structure
 Image: Second Structure
 Image: Second Structure
 Image: Second Structure
 Image: Second Structure
 Image: Second Structure
 Image: Second Structure
 Image: Second Structure
 Image: Second Structure
 Image: Second Structure
 Image: Second Structure
 Image: Second Structure
 Image: Second Structure
 Image: Second Structure</t

| Geração de dados de           | vazão por nó | da rede de á     | gua        | SANE |
|-------------------------------|--------------|------------------|------------|------|
| Lista                         |              | Único            |            |      |
| Código do Nó:                 | 1            | 🗌 Possui Res     | servatório | SANE |
| É o Nó de Jusante do Trecho:  | 1-1          | N.A. Med:        | 0.000      |      |
| É o Nó de Montante do Trecho: | 1-2          | N.A. Máx:        | 0.000      | SANE |
| Num. de Trechgos que chegam:  | 1            | Cota Nó:         | 493.607    |      |
| Num. de Trechgos que saem:    | 3            | Área Nó:<br>(ha) | 0.000      | SANE |
| Vazão de Saida (l/s):         | 3.33         |                  |            |      |
| Vazão de Entrada (I/s):       | 0.00         |                  |            | SANE |

A sub tela de carregamento dos dados de vazão é apresentada em seguida.

Basicamente o projetista tem que alimentar somente o primeiro campo da tela, onde será informado o número de domicílios ou lotes. Os demais campos são de somente leitura, apenas para informação e confirmação dos dados anteriormente cadastrados (per capita, k1, etc).

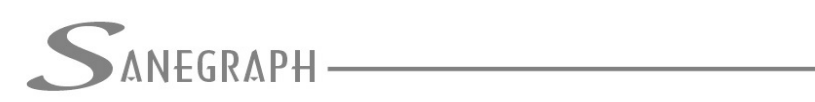

CONSULTORIA EM SISTEMAS

## DE INFORMÁTICA E SANEAMENTO

|                 | JA REDE 19/01/2024 - Sistema Gráfico para Projetos de Redes de Distribuição de Agua - Sanegraph Ltda.                                | Licença Full. Planilha: TOP.DBF |
|-----------------|----------------------------------------------------------------------------------------------------|---------------------------------|
| <u>A</u> rquivo | <u>D</u> ados Diversos <u>C</u> álculo <u>I</u> mposições <u>Q</u> uantitativos <u>R</u> elatórios <u>U</u> tilitários <u>S</u> obre |                                 |
| P 🔮             | i= 🖬 🖉 5. 🔽 🗏 🥄 📓 🛩 🔩 🗐 Σ 📴 🔂 🗶 🖏 📽 🛠 🖏 🖏 🦷                                                                                          | i 🕿 😧 😲                         |
| S AQUA          | REDE FOX - módulo: P0107PC                                                                                                    | SANEGRAPH                       |
|                 |                                                                                                    |                                 |
| -<br>-          | Geração de dados de vazão por nó da rede de água                                                                                     |                                 |
| <b></b>         | Cálculo da Vazão de Saída do Nó Número 1                                                                                             |                                 |
|                 | Número de domicílios na área do Nó: 200                                                                                              | SANEGRAPH                       |
|                 | Número de habitantes por domicílio: 5                                                                                                |                                 |
|                 | Consumo per-capita (l/hab.dia) 160.00                                                                                                | ~                               |
|                 | Coeficiente de consumo K1 (diário): 1.20                                                                                             |                                 |
|                 | Coeficiente de consumo K2 (horário): 1.50                                                                                            | SANEGRAPH                       |
|                 |                                                                                                    |                                 |
|                 |                                                                                                    |                                 |

Ao conformar os dados, o programa irá calcular a vazão e preencher automaticamente o campo da vazão de saída do nó, conforme imagem:

| 🧕 [C:] AC | QUA REDE 19/01/2024 - Sistema Gráfico pa | ara Projetos de Re | des de Distribuição de Água | - Sanegraph Ltda. | Licença Full. Planilha: TOP.DBF |
|-----------|------------------------------------------|--------------------|-----------------------------|-------------------|---------------------------------|
| Arquivo   | Dados Diversos Cálculo Imposições        | Quantitativos      | Relatórios Utilitários Sob  | re                |                                 |
| 📭 🔮       | 1 🖬 🖉 🗟 🌄 🖥 🔍 🐚 🔜                        | * 🛃 📄 Σ            | 2 🗟 😫 🎉 📾                   | × 5, 5, 5, (      | 🛃 🤪 😲                           |
| 🔍 AQU     | A REDE FOX - módulo: P0107PC             |                    |                             | 83                |                                 |
|           |                                          |                    |                             |                   | Steriot Starotutick             |
| -<br>Щ    | Geração de dados de                      |                    |                             |                   |                                 |
|           | Lista                                    |                    | <u>Único</u>                |                   |                                 |
|           | Código do Nó:                            | 1                  | 🗌 Possui Reservató          | rio               |                                 |
|           | É o Nó de Jusante do Trecho:             | 1-1                | N.A. Med:                   | 0.000             | ~                               |
|           | É o Nó de Montante do Trecho:            | 1-2                | N.A. Máx:                   | 0.000             | SANEGRAPH                       |
|           | Num. de Trechgos que chegam:             | 1                  | Cota Nó: 49                 | 3.607             |                                 |
|           | Num. de Trechgos que saem:               | 3                  | Área Nó:<br>(ha)            | 0.000             |                                 |
|           | Vazão de Saída (I/s):                    | 3.33               |                             |                   | <u>م</u>                        |
|           | Vazão de Entrada (I/s):                  | 0.00               |                             |                   |                                 |
|           |                                          |                    |                             |                   |                                 |
|           |                                          |                    |                             |                   |                                 |

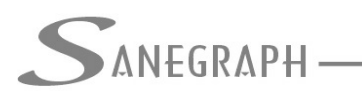

CONSULTORIA EM SISTEMAS DE INFORMÁTICA E SANEAMENTO

E então é repetir este procedimento para todos os nós que compõem o projeto, de forma a finalizar o carregamento das vazões. Em seguida, deve-se calcular a vazão dos trechos (aproximação inicial) e disparar a rotina de dimensionamento da rede.

Desnecessário mencionar que para esse roteiro funcionar, tanto no CAD como no módulo de cálculo, com o correto processamento dessas operações, o AQUA REDE deve estar atualizado através do download do Instalador a partir do web site da Sanegraph, pelo link:

www.sanegraph.com.br/dados/setup\_aqua\_rede.exe